## Login über ADDISON vor Hauptversion 2024.3

Hinweis: Gilt für Kunden, die noch nicht auf die Hauptversion 2024.3 mit den neuesten Updates aktualisiert haben.

 Melden Sie sich zunächst in Ihrem ADDISON Programm an. Per Klick auf den Benutzernamen oben rechts und dann auf Öffnen ADDISON Online werden Sie nach ADDISON Online weitergeleitet.

Mit der Anmeldung in ADDISON werden Sie auch automatisch im Online-Portal angemeldet. Sie erkennen dies am **grünen Statussymbol am Benutzernamen oben rechts.** 

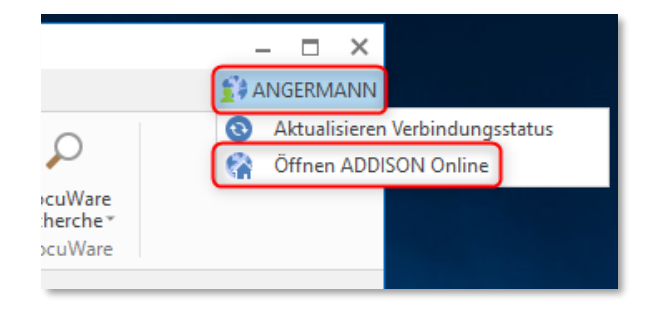

| 2          | Mandan         | iten & I       | Kontakte Stand          | ardliste     | ~          |                     |               |
|------------|----------------|----------------|-------------------------|--------------|------------|---------------------|---------------|
| ç          | Suche          |                | Q                       |              |            |                     |               |
| ŝ          | Status<br>Akt× | Gruppe<br>Alle | Ansprechpartner<br>Alle | Mand<br>Alle | latsbeginn | Mandatsende<br>Alle | Weitere Filte |
| 0.         | Тур            |                |                         | Nr. 🕇        | Kurzname   |                     |               |
| <i>~</i> © |                |                | Nr.                     | Q            | Name       |                     |               |
| ¢          | E              | ]              |                         | 1            | Ahrens OH  | G-Test              |               |
|            |                |                |                         | 1            | Hauptkanz  | lei ADDISON Online  |               |
| କ୍ତି       | Campus         |                |                         | 2            | KR51       |                     |               |

## 3. Bereit!

Sie können nun über den Link **Aktuelle** Schulungsangebote entdecken auf die Website des Shops gelangen und sind mit Ihrem Benutzerkonto angemeldet.

Info: Dieser Link führt Sie immer auf die Website der Akademie / Campus, unabhängig davon, ob Sie das ADDISON Campus Abonnement abgeschlossen haben oder nicht.  In ADDISON Online starten Sie im Bereich Mandanten & Kontakte. Von hier navigieren Sie über das Icon für den ADDISON Campus im Seitenmenü auf die Übersichtsseite des ADDISON Campus. Dort müssen Sie dann noch einmal auf die Schaltfläche "Aktivieren & Profitieren" klicken.

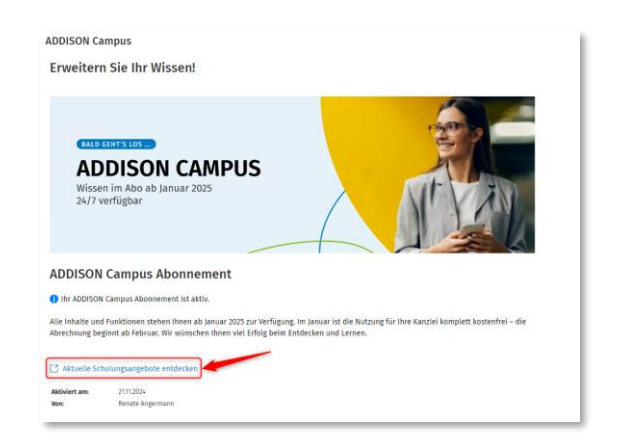

## Kontoinformationen vervollständigen

| Von | name                              |  |
|-----|-----------------------------------|--|
| 1   | Michaela                          |  |
| Nac | hname                             |  |
|     | Jansen                            |  |
| E-M | ail                               |  |
|     | michaela.jansen@leuchtturm-stb.de |  |
| Ema | ail bestätigen                    |  |
|     | michaela.jansen@leuchtturm-stb.de |  |

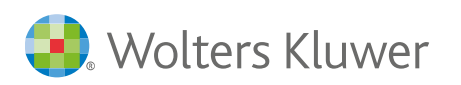

4. Zusatzschritt: Beim erstmaligen Login beim ADDISON Campus/Akademie werden Sie dazu aufgefordert einen Namen und eine personalisierte E-Mail-Adresse anzugeben. Diese Information werden benötigt, um die Nutzung des ADDISON Campus / Akademie zu ermöglichen (z.B. für Buchungsbestätigungen per E-Mail). Ohne diese Angaben kann der Shop nicht genutzt werden.